| <b>OPAC</b> ( <u>O</u> nline <u>P</u> ublic <u>A</u> ccess <u>C</u> atalog ) | とは |
|------------------------------------------------------------------------------|----|
|------------------------------------------------------------------------------|----|

図書館の所蔵資料を検索するデータベースです。 インターネット上で公開されており、24時間 無料で 自宅のパソコンや携帯電話からも利用できます。

| 2 OPAC で検索できる資料・範囲 |        |     |            |  |  |  |
|--------------------|--------|-----|------------|--|--|--|
| 種類                 | 図書・雑誌  | 言語  | 日本語、その他の言語 |  |  |  |
| 範囲                 | 本館(水戸) | 工学部 | 3分館、農学部分館  |  |  |  |

## 3 利用上の注意点

古い資料はデータが未入力で検索不可の場合があります。 古い資料を探す場合は、図書館内の<u>カード目録</u>も確認して みてください。

OPAC は図書館の所蔵を調べるためのデータベースです。 <u>資料の内容(雑誌にどのような記事が載っているか等)は</u> <u>検索できません。</u>

4 検索の流れ

れ

\*検索キーワードの詳しい入力方法、所在場所の一覧は裏面へ

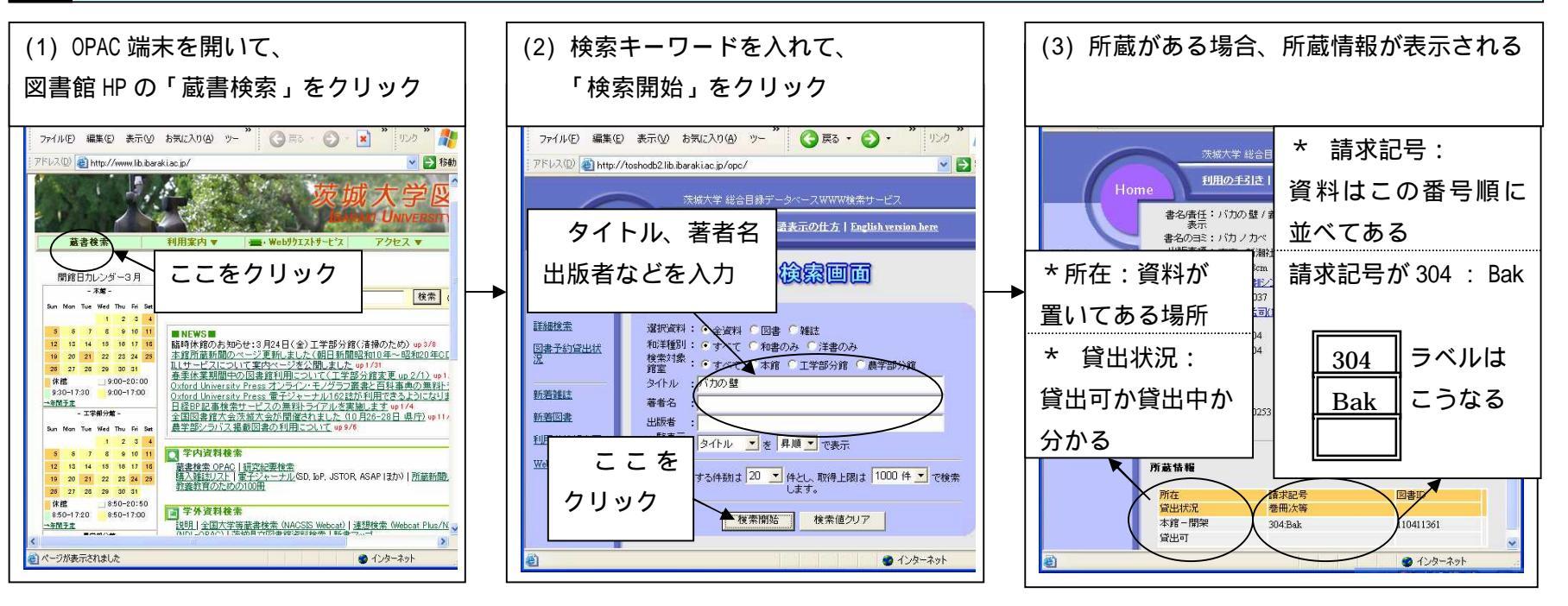

## 5 検索キーワードの入力のコツ

| 百日      | 入力のコツ        | 例             |                  |       |                         |
|---------|--------------|---------------|------------------|-------|-------------------------|
| 坦日      |              | キーワード         | 入力方法             |       |                         |
| タイトル    | 単語で区切り、スペースを | 図説茨城県の歴史      | 図説 茨城県 歴史        |       |                         |
| (書名・誌名) | 空けて入力する      | ぼくはこんな本を読んで来た | ぼく こんな 本         | 著者名が  | <br>「シェイクスピア」・「シェイクスピヤ」 |
|         | 外国人は、名前の原つづり |               | Shakespeare      | となってい | いるものは、カタカナの表記が異なる       |
| 著者名     | (外国語表記のまま)で  | シェークスピア       | <u>シェークスピア</u> ← | ためヒッ  | トしない                    |
|         | 検索した方がよい。    |               |                  |       |                         |

6 配架場所(どこに置いてあるか)の一覧

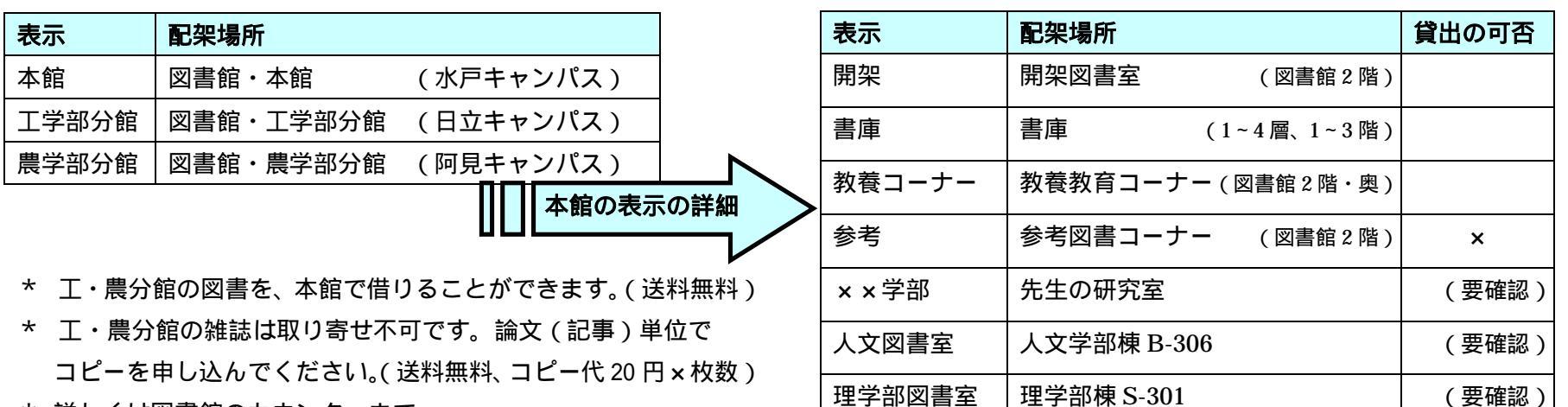

\* 詳しくは図書館のカウンターまで。